Rev. June 17, 2022

#### DAIKIN COMFORT TECHNOLOGIES NORTH AMERICA, INC.

Heating & Air Conditioning

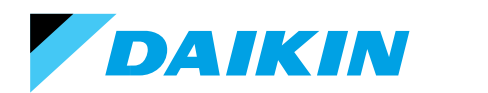

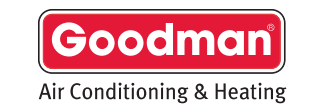

© 2022 Daikin Comfort Technologies North America, INC.

This material provides technical information that is to only be used by appropriately trained and certified HVAC-R installers and technicians who have agreed to the terms and conditions available here at <a href="https://www.daikincity.com/DaikinCityB2BTermsOfUse.html">https://www.daikincity.com/DaikinCityB2BTermsOfUse.html</a>. If you have not agreed to these terms and conditions, you may not use or view this material, and you assume responsibility for any injury or property, system or equipment damage which may result. If you have agreed to these terms, you also agree, by viewing or using this material, that this material, by its nature, cannot include a discussion of everything necessary to effect a proper installation or repair of HVAC-R equipment, nor can it address every possible scenario or environment a technician or installer may encounter. Accordingly, this material should not be considered as recommendations for best practices and will not be considered installation or repair instructions to the extent of any conflict with Daikin- or Goodman-issued manuals and specifications, or industry standards and regulations. Each installer or technician remains fully responsible for ensuring proper installation or repair of the HVAC-R equipment being worked on, and you remain fully responsible for any injury or property, system or equipment damage which may result from your installation. ©2022 Daikin Comfort Technologies North America, Inc., all rights reserved; recording, copying, or distribution of this material is prohibited without express written permission from Daikin.

Amana® is a registered trademark of Maytag Corporation or its related companies and is used under license. All rights reserved.

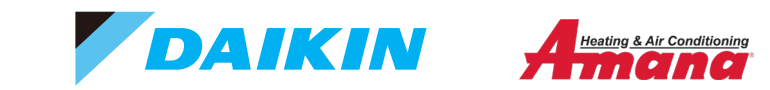

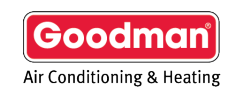

Go to <u>daikincity.com</u> and click Sign In

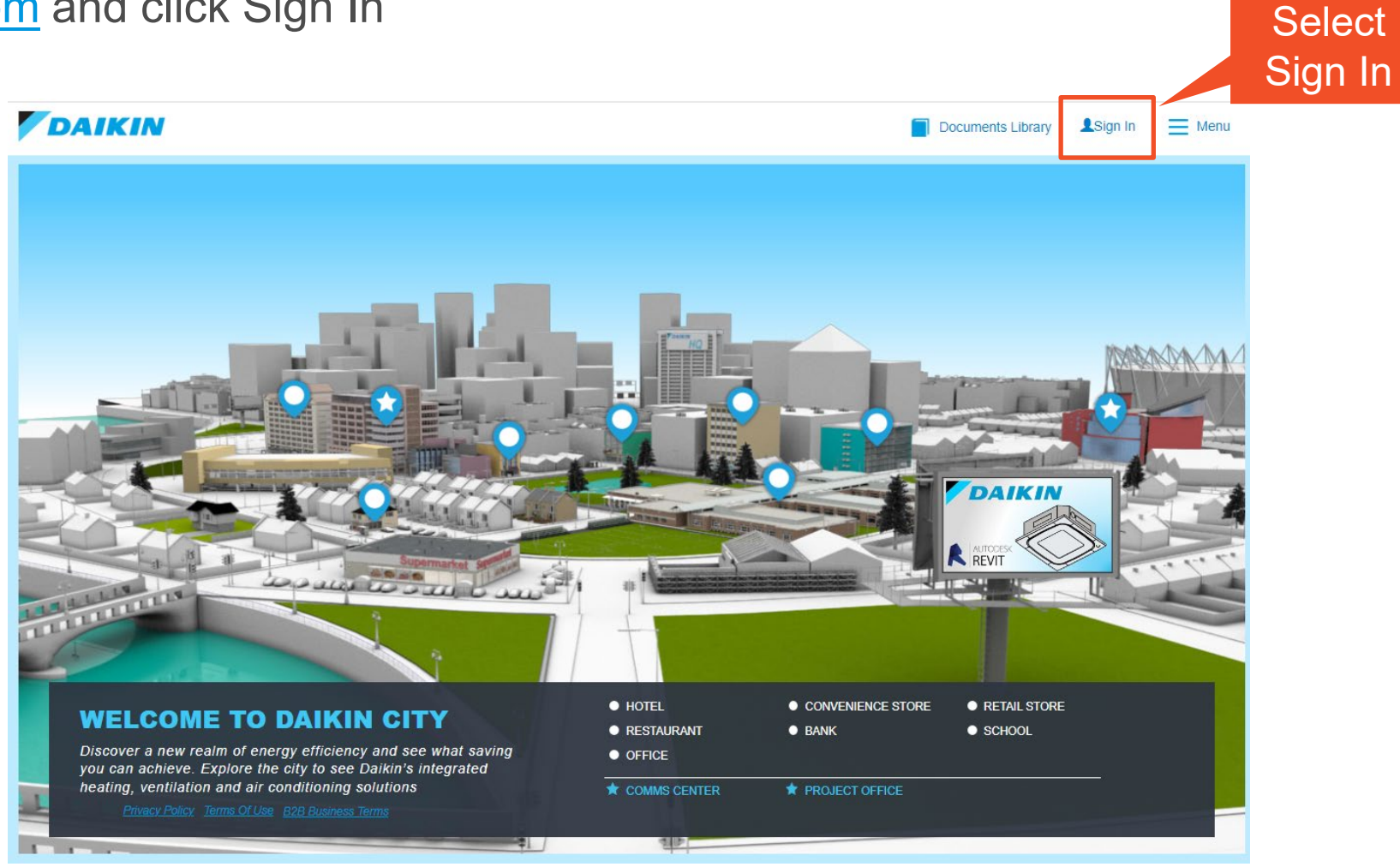

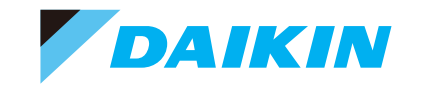

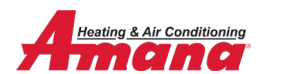

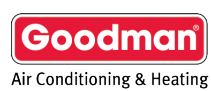

Click Create Account

| Sign In<br>Email<br>Password<br>Sign Select<br>Create Account<br>Create Account | Email * Password * Verify Password * First Name *           |
|---------------------------------------------------------------------------------|-------------------------------------------------------------|
| Sign In Email Password Sign Select Create Account Create Account                | Password * Verify Password * First Name *                   |
| Email Password Sign Select Create Account Create Account                        | Verify Password * First Name *                              |
| Password<br>Sign Select<br>Create Account                                       | First Name *                                                |
| Sign     Select       Forgot Password?     Create Account                       |                                                             |
| Forgot Password? Create Account                                                 | Last Name*                                                  |
|                                                                                 |                                                             |
| B2B Terms Help Once the required                                                | I have read and accept the B2B Terms of and Privacy Policy. |
| fields are filled-in                                                            | Register                                                    |
| will become active.                                                             |                                                             |
|                                                                                 | Back to login                                               |

• Fill in the blanks.

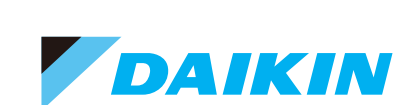

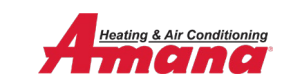

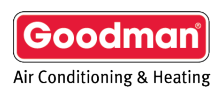

 You will be redirected to this screen. You can not proceed until you verify your email address.

| DAIKIN                                           |                                |
|--------------------------------------------------|--------------------------------|
| Please verify your em<br>resend the verification | ail. Click here to<br>n email. |
| Sign In                                          |                                |
| Email<br>dkntechtraining@gmail.                  | com                            |
| Password                                         | <i>Z</i>                       |
| Sign                                             | In                             |
| Forgot Password?                                 |                                |
| Create Account                                   |                                |
|                                                  | B2B Terms Help                 |

 Verify your email by clicking the VERIFY YOUR ACCOUNT button in the email you received from Daikin.

Sample Email: Yours may appear differently depending on your email program.

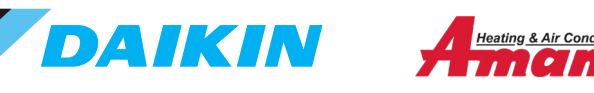

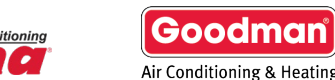

- You will be redirected back to your web browser and this displayed.
- Click Back to Daikin City

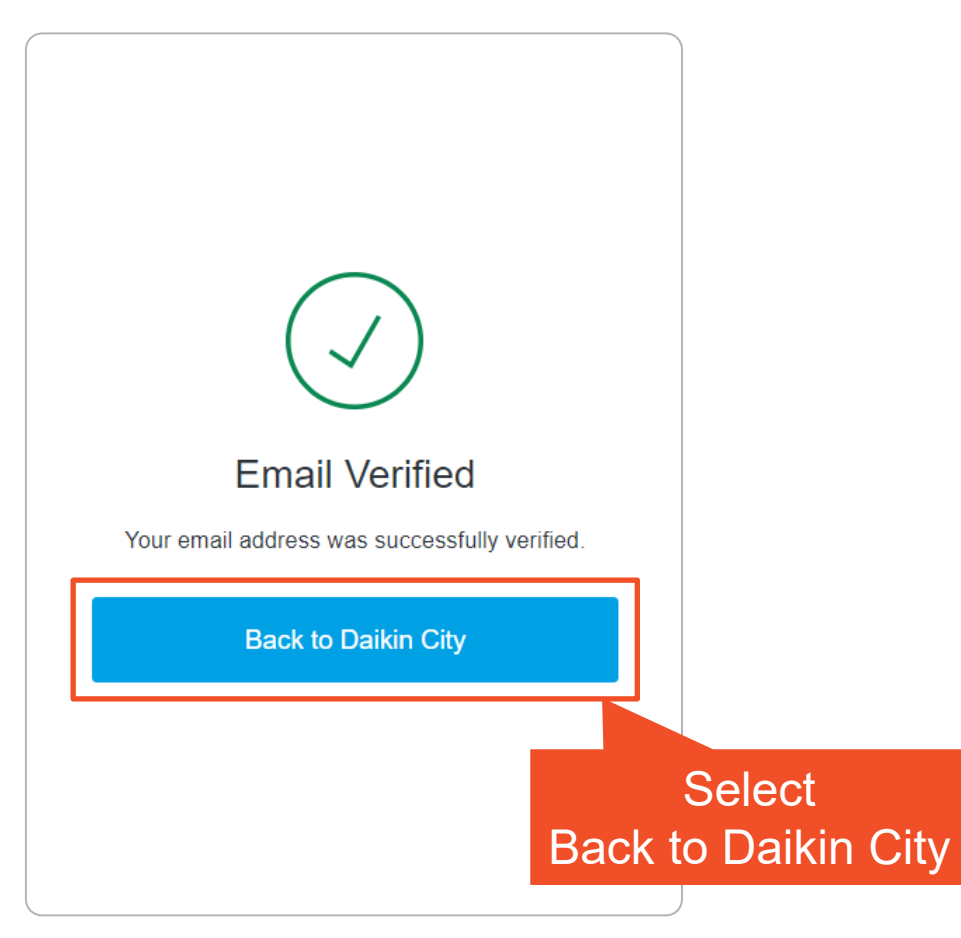

#### Sign In

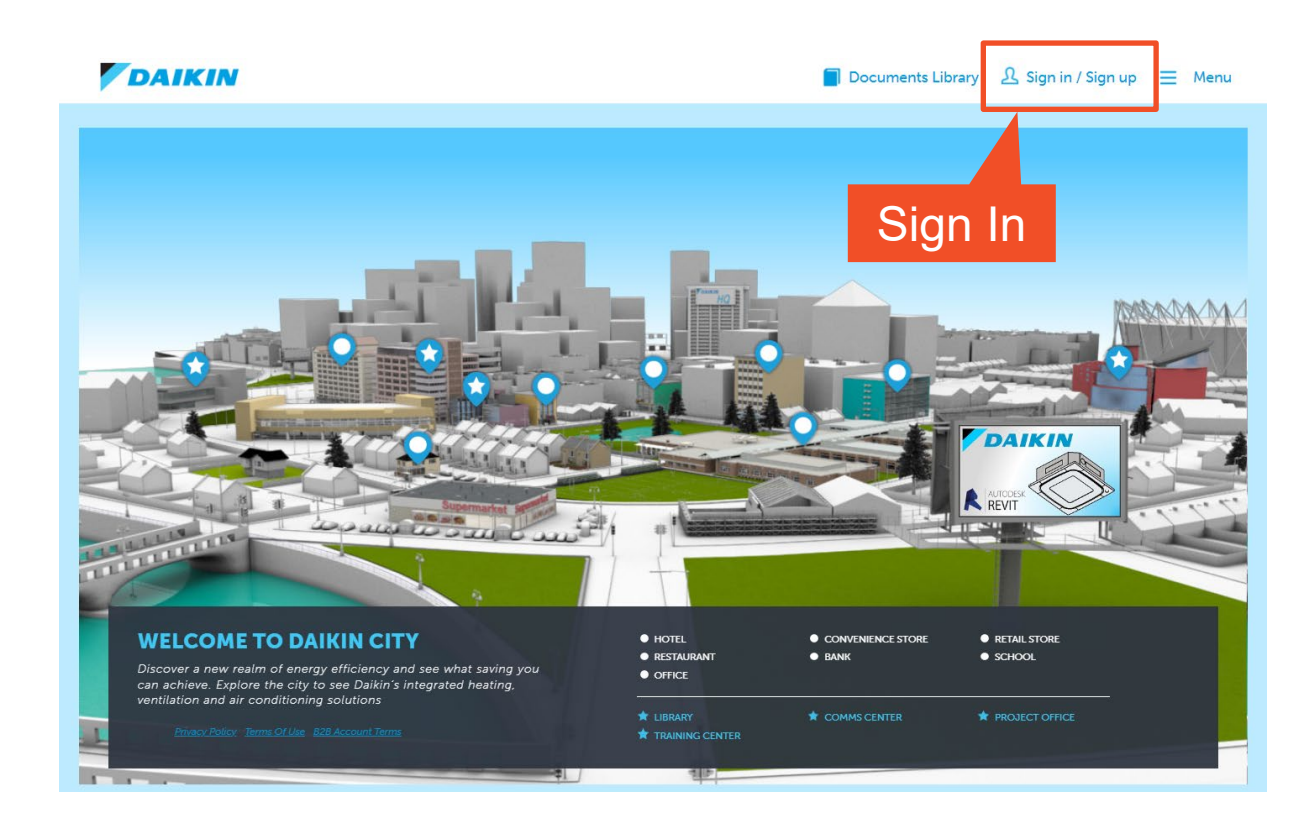

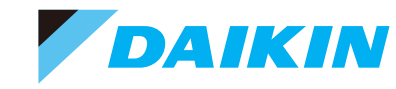

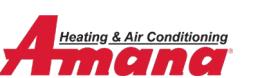

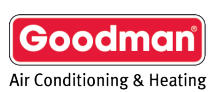

- Back to Daikin City to Sign-in.
- Enter Email and Password fields.
- Click Sign In.

| DAIKIN                         |                |
|--------------------------------|----------------|
| Sign In                        |                |
| Email<br>dkntechtraining@gmail | .com           |
| Password                       | Ø              |
| Sig                            | n In           |
| Forgot Password?               |                |
| Create Account                 |                |
|                                | B2B Terms Help |

#### • Complete the Process.

| Thank you for signing up with [          |                  |                                  |       |  |
|------------------------------------------|------------------|----------------------------------|-------|--|
| Thank you for signing up with Daikin.    |                  |                                  |       |  |
| Looks like this is your first time       | to using Daiki   | n applications. We require addit | ional |  |
| information to complete your p           | rofile registrat | ion.                             |       |  |
|                                          |                  |                                  |       |  |
| Business Type *                          |                  | Country *                        |       |  |
| Dealer/Contractors                       | ~                | United States                    | ~     |  |
| Do you have a Daikin Account I           | D? 🚯             | Address Line 1                   |       |  |
| ○ Yes ◉ No                               |                  | 123 Street trl                   |       |  |
| Your Business Name                       |                  | Address Line 2                   |       |  |
| Business 123                             |                  |                                  |       |  |
| Distributor/Manufacturer Rep/Branch Name | •                | City *                           |       |  |
| GDI-CARROLLTON BRANCH #32                | 26               | Houston                          |       |  |
|                                          |                  | State *                          |       |  |
|                                          |                  | Texas                            |       |  |
|                                          |                  | Postal Code *                    |       |  |
|                                          |                  | 77001                            |       |  |
|                                          |                  | Office Phone Number              |       |  |
|                                          |                  | Mobile Number                    |       |  |
|                                          |                  | 2819876543                       |       |  |
|                                          |                  |                                  |       |  |

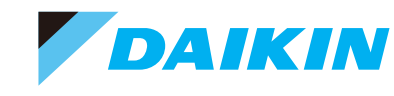

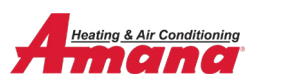

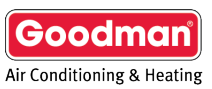

- Thank-you verification.
- Click Continue.

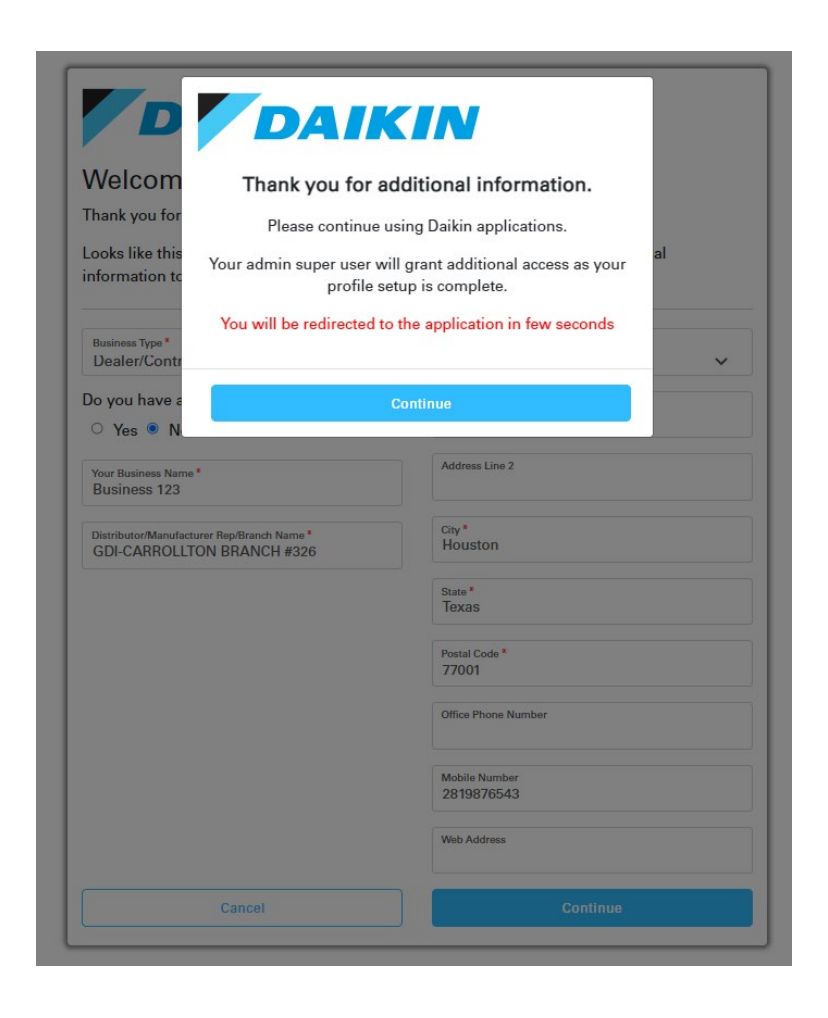

- You will be directed to Daikin City
- You've completed the registration and sign-on process. Welcome to Daikin.

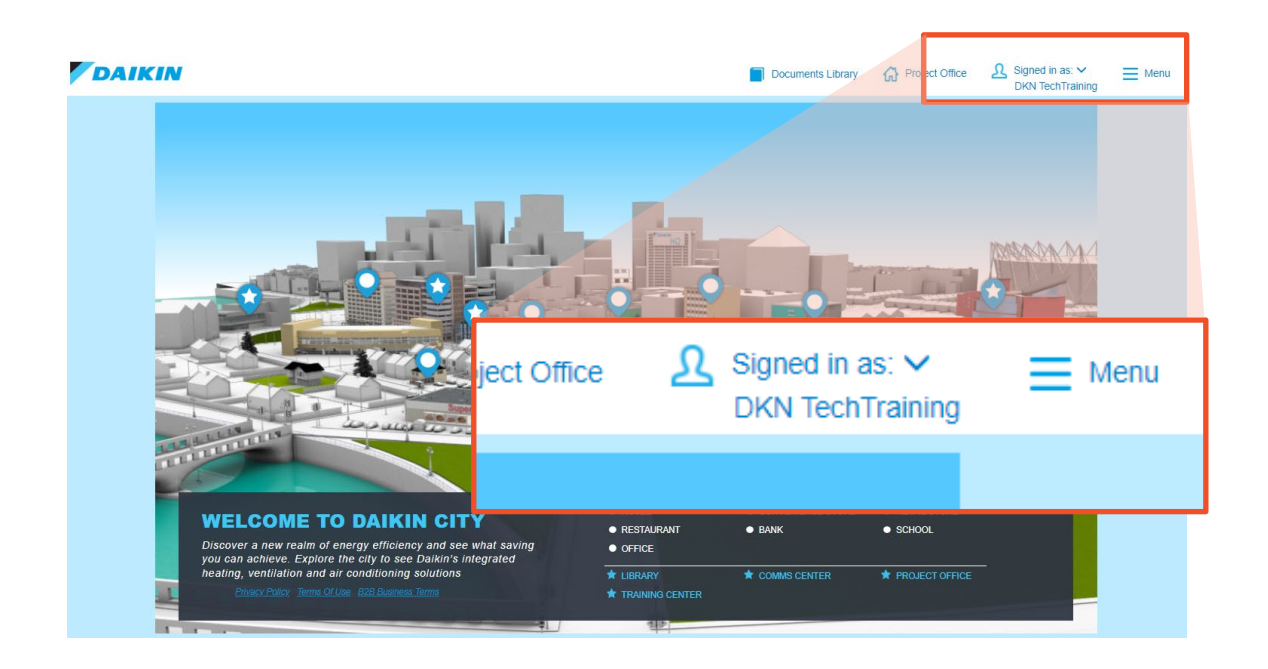

 Subsequent log ins will require just your registered email and password.

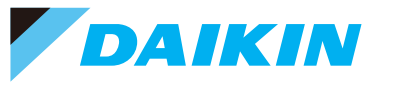

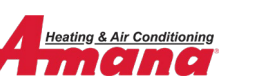

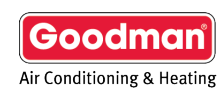

- Registering for a Technical Training session on Daikin University Video
- Registering for a Technical Training session on Daikin University PDF
- For assistance with daikincity.com, please contact the Daikin City Team at <u>daikincity@daikincomfort.com</u>.

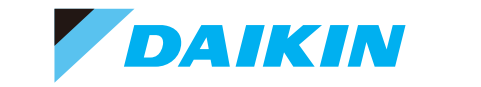

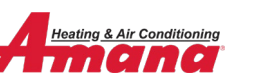

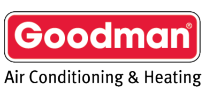

#### DAIKIN COMFORT TECHNOLOGIES NORTH AMERICA, INC.

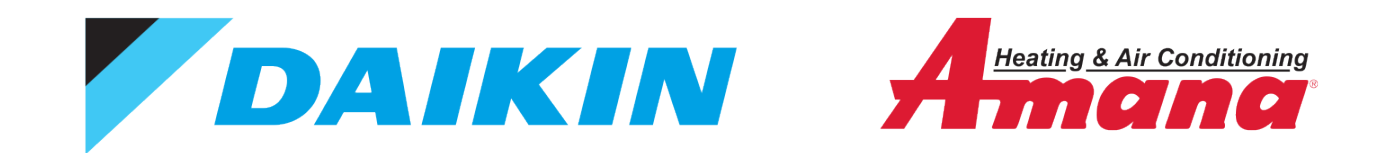

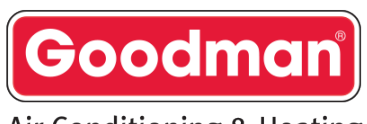

Air Conditioning & Heating